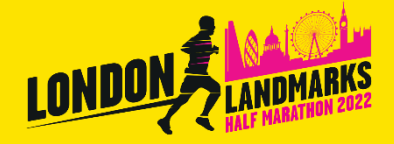

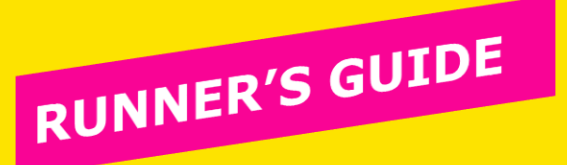

Thank you very much for choosing to be part of a charity team for the LLHM 2022. We've created this short guide to help you complete your entry for the LLHM 2022. Please note **registration closes at <u>12 Noon on Wednesday 16<sup>th</sup> February 2022</u> so please make sure you register as early as possible before then.** 

## URL LINK

Your charity will send you an invitation from the following email address: noreply@awntx3.email.active.com Please open the email and click on the link.

| LON<br>O3 A<br>CLOSED R | APRIL 2022                              | UTE                       |
|-------------------------|-----------------------------------------|---------------------------|
|                         |                                         | English (United States) • |
| SELECT CATEGORY         | COMPLETE FORM                           | CHECKOUT                  |
| Registration            | ston to title for more then 15 minutes. |                           |
| Email address           |                                         |                           |
|                         |                                         |                           |

### **Trouble Shooting Top Tips!**

Before filling in the registration form please read the advice below as this will ensure a problem-free sign up.

- Do not (at any point) select the link at the bottom of the form (on any page) that states 'Start Over' or you will be taken to a page which you cannot access without a password.
  - You do not have a passwor
    - You do not have a password or access to this page.
    - If you are diverted to this page you will need to revert back to the link we sent you and start your registration from the beginning.
- You will see a value of £2.95 at check out; This is the postage fee for your race pack. If this does not state £2.95, please start the form over using the link your charity sent you.
- Your link will take you to the page (above) where you will need to input your email address and click `Next'.

RUNNER'S GUIDE

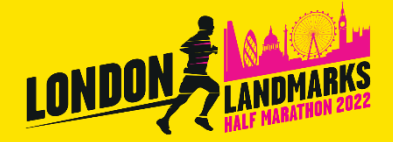

If you have previously participated in the London Landmarks Half Marathon, you will most likely already have an account with Active Network (you may also have an account through another event that use Active as their registration platform) – If you cannot recall your password, you can reset this by clicking 'Forgot your password'.

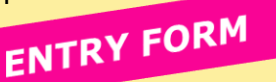

You will be asked to select the participant – please select 'Yourself, 18 or older'. Or if you are registering for someone below the age of 18. please follow those instructions.

| Select participant                                                                                                    |                             |
|----------------------------------------------------------------------------------------------------|-----------------------------|
| * Who are you registering for this event?                                                                                                    |                             |
| This event requires that each adult 18 and over register themselves and sign the required waiver(s). Please ask your friend own account and register online. | s/family to establish their |
| Yourself, 18 or older (Mike Hansford)                                                                                                    |                             |
| Someone else, below 18                                                                                                    |                             |

You will then need to fill out your/their personal details in the form.

After you have agreed to the London Landmarks Half Marathon terms and conditions (please read these through), and the waiver, please enter your name in the signature box and proceed to checkout.

**Do not** at any point click the 'Start Over' button. If you need to start over, please go back by clicking on the link that your charity has sent you.

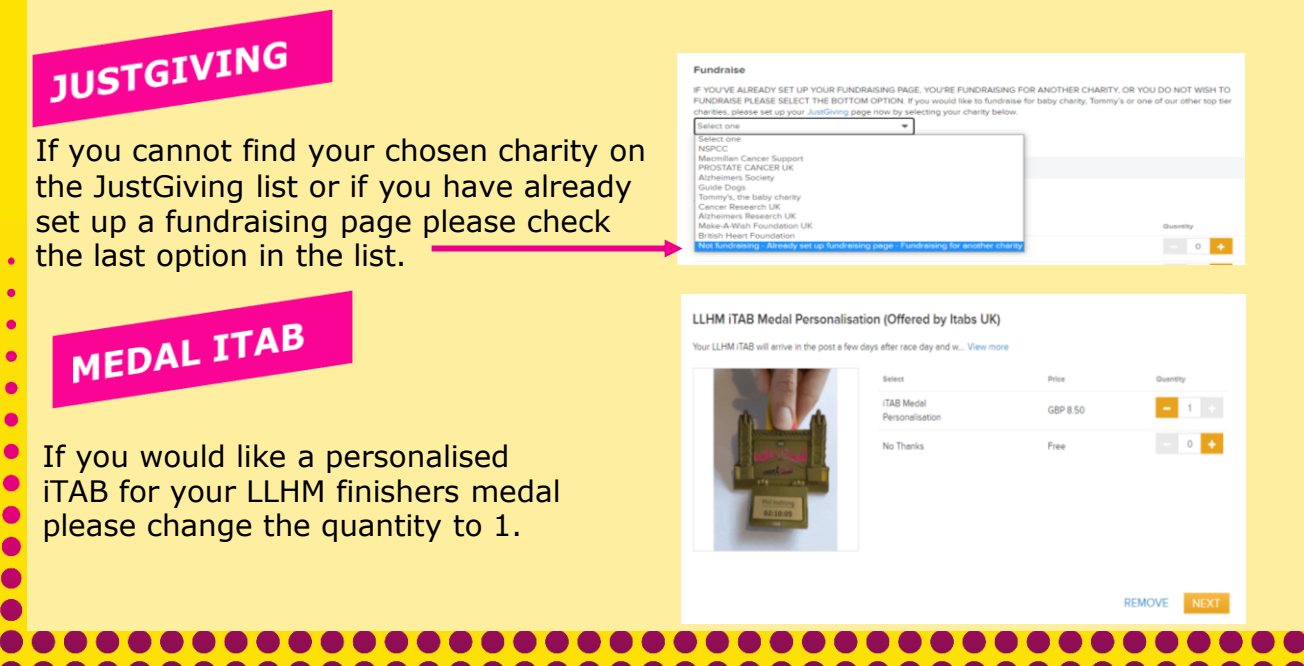

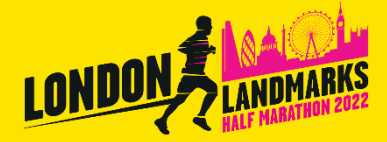

# RUNNER'S GUIDE

## CHECKOUT

The checkout page should show the cost of charity entry as  $\pounds 2.95$ . (As shown on the right). Should you not see this, please go back and complete the form again by clicking on the link that your charity has sent you. This is the postage fee for your race pack.

One final click on the 'complete' button and your registration will be confirmed.

When your registration is complete you will see the screen shot to the right and you will receive a confirmation email. You are now signed up to take part in LLHM 2022. See you on race day!

| ILENS                                                                                                    | and and a second second second second second second second second second second second second second second se |  |
|----------------------------------------------------------------------------------------------------|----------------------------------------------------------------------------------------------------|--|
| London Landmarks Half Marathon 2021 - Charity Edit                                                                                                    | 669.0.00                                                                                                    |  |
| Entry - Charity Entrant<br>Envis Rome                                                                                                    |                                                                                                    |  |
| (LIYM (128 Medal Personalisation - No Thanks<br>(Officeid by fastic UK)                                                                                                    | 652.000                                                                                                    |  |
| Race pack postage fee - Race pack delivery                                                                                                    | 689.2.95                                                                                                    |  |
| Pree unities Heltot - Small                                                                                                    | 682 0.00                                                                                                    |  |
| Cauper code                                                                                                    | Subtool COP 2.95                                                                                               |  |
| aloue                                                                                                    |                                                                                                    |  |
| PAYMENT INFORMATION                                                                                                    | e                                                                                                    |  |
| e accept the following card types:                                                                                                    |                                                                                                    |  |
| VESA 🚔                                                                                                    |                                                                                                    |  |
| Name on card "                                                                                                    |                                                                                                    |  |
|                                                                                                    |                                                                                                    |  |
| Card number *                                                                                                    |                                                                                                    |  |
| Card number *                                                                                                    |                                                                                                    |  |
| Cerd number * Expiration day * Month ¥ / Yeer ¥ OWECKC *                                                                                                    |                                                                                                    |  |
| Cad hunder * Explosition date *  CVVICVC *  CVVICVCVVICVC *  CVVICVC *  CVVICVC *  CVVIC                                                                                                    |                                                                                                    |  |
| Cert number * Expension date * CVVCVC *  Brown this can die fully una                                                                                                    |                                                                                                    |  |
| Cath under<br>Departed also:<br>OVCVCC<br>Bear the cash for Alare are<br>Bear the cash for Alare are<br>The set of a cash for Alare are<br>The set of a cash for Alare are                                                                                                    |                                                                                                    |  |
| Cad autor *<br>Equation data *<br>CALCAC:<br>Exact the set                                                                                                    |                                                                                                    |  |
| Card under"<br>Equation data " Minth V / See V<br>CVCVC*<br>Sear this card for future car<br>Sear this card for future car                                                                                                    | Without The Centers                                                                                            |  |
| Cerd autors *<br>Equators data *<br>Cerc Cerc *<br>Bure this cerc for Autors are<br>Exerc Cerc *<br>Exerc Cerc *<br>Exerc Cerc *<br>Exerc Cerc *<br>Exerc *<br>Exerc | Windowski Str. Colliner                                                                                        |  |
| Cerd ander *                                                                                                    | complete.                                                                                                    |  |

### Other date references and states Sector ORDER NUMBER: C-2LINFORD Annung and Bitte COP 25 Annung and Annung and COPCRE NUMBER: C-2LILEKCO ORDER NUMBER: C-2LILEKCO Paramet netword Paramet netword CopCRE NUMBER: C-2LILEKCO TIMME: YOU YOU CONTRIMENTS YOU PARCE NUMBER: C-2LILEKCO NUMBER: C-2LILEKCO TIMME: YOU YOU CONTRIMENTS YOU PARCE NUMBER: C-2LILEKCO NUMBER: C-2LILEKCO NU